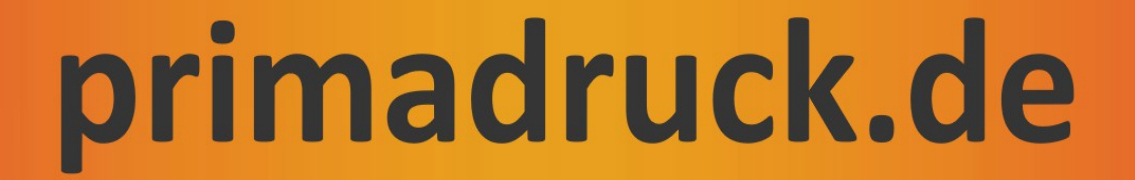

# Anleitung zum Austausch einer TSE

# für die Sharp-Kassenmodelle ER-A411X / ER-A421X

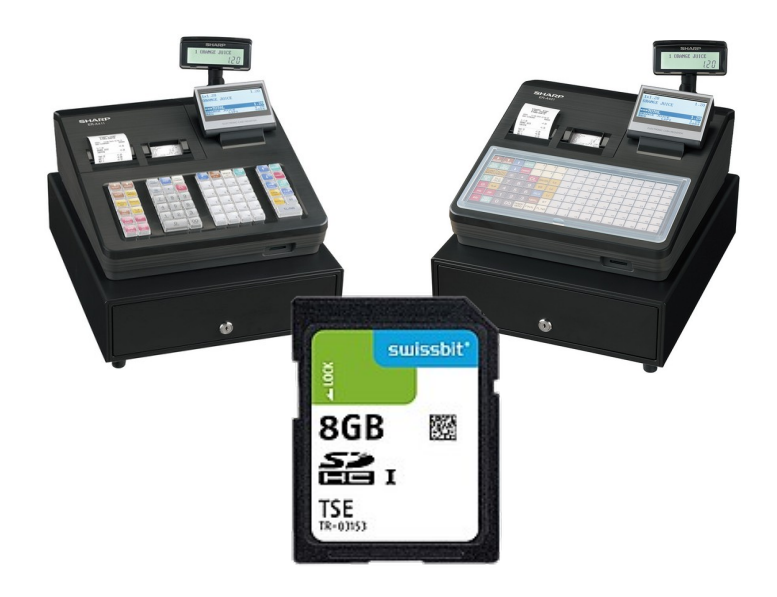

Vielen Dank für Ihre Bestellung der neuen TSE bei Primadruck Kassensysteme GmbH.

Gerne unterstützen wir Sie mit dieser Anleitung bei dem Wechsel der TSE-Karte bei Ihrer Sharp-Registrierkasse. Bitte nehmen Sie sich hierfür ca. 5 Minuten Zeit, lesen Sie sich die nachfolgende Anleitung in Ruhe durch und arbeiten Sie die einzelnen Punkte Schritt für Schritt ab.

Falls Sie trotzdem Unterstützung benötigen, wenden Sie sich bitte an unsere dafür eingerichtete Service-Hotline

#### Service-Nummer: 09001 200 250\*

(EUR 1,29/min inkl. Mwst pro Minute aus dem Festnetz der Deutschen Telekom, Handy-Tarife können abweichen)

<u>Hinweis</u>: Primadruck Kassensysteme GmbH kann und darf mit diesen Informationen keine steuer- oder rechtsberatende Funktion übernehmen. Bitte wenden Sie sich an einen Steuerberater und/oder Rechtsanwalt, wenn Sie weitere rechtlich relevante Informationen benötigen. Änderungen u. Irrtümer vorbehalten. Trotz sorgfältiger und gewissenhafter Bearbeitung aller Inhalte übernehmen wir keine Haftung für den Inhalt.

# A Bevor Sie die alte TSE entnehmen beachten Sie bitte folgende Hinweise:

## a)

Überprüfen Sie, ob auf der Kassenrolle ausreichend Papier vorhanden ist.

b)

Úm eine Swissbit SD-Karte (TSE) außer Betrieb zu setzen, müssen zuvor der allgemeine tägliche sowie periodische Nullstellungsbericht (Z1 und Z2) durchgeführt werden.

### c)

Falls Sie Ihre alte Swissbit SD-Karte (TSE) bereits Ihrem zuständigen Finanzamt gemeldet haben, muss auch die Außerbetriebnahme dieser TSE wieder dort gemeldet werden.

### d)

Um die notwendigen Einstellungen an der Kasse vornehmen zu können müssen Sie mit dem "Chefbediener angemeldet sein!

Mit Bediener 10\* (Chefbediener mit Programmierrechte) anmelden

=> Eingabe Zahl 10 + Taste "Bed Nr." oder "Kass Nr."

\*Bei Kassen, welche nicht von uns programmiert wurden, kann die Bedienernummer abweichen.

e)

Nehmen Sie nach der Durchführung des Tagesberichtes (siehe b) die alte TSE-Karte heraus. Durch leichtes Andrücken auf die TSE-Karte wird diese entriegelt und kann entnommen werden.

f)

Setzen Sie die neue TSE-Karte ein.

# 

Bitte beachten Sie, dass die Beschriftung der einzelnen Tasten bei von uns programmierten Kassen abweichen kann!

Kassenmodell ER-A411:

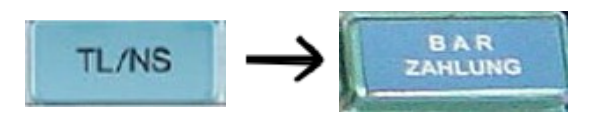

### Kassenmodell ER-A421:

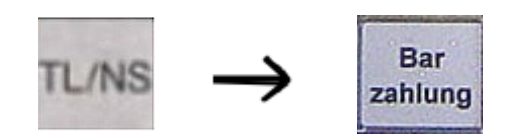

## 2. Inbetriebnahme der neuen Swissbit SD-Karte (TSE)

Um eine neue Swissbit SD-Karte (TSE) betriebsbereit für die Verwendung in einer Kasse vorzubereiten, muss die Swissbit SD-Karte (TSE) zuvor mit der Kasse initialisiert werden. Bitte gehen Sie wie folgt vor:

Im Registrier-Modus drücken Sie die Taste "Mode", um in die Modus-Auswahl zu gelangen.

Wählen Sie "6 PGM2 MODUS" Wählen Sie "3 TSE INITIALIS"

Geben Sie nun Ihre individuellen Passwörter ein. Mit der Pfeiltaste Cursor nach unten in die nächste Zeile.

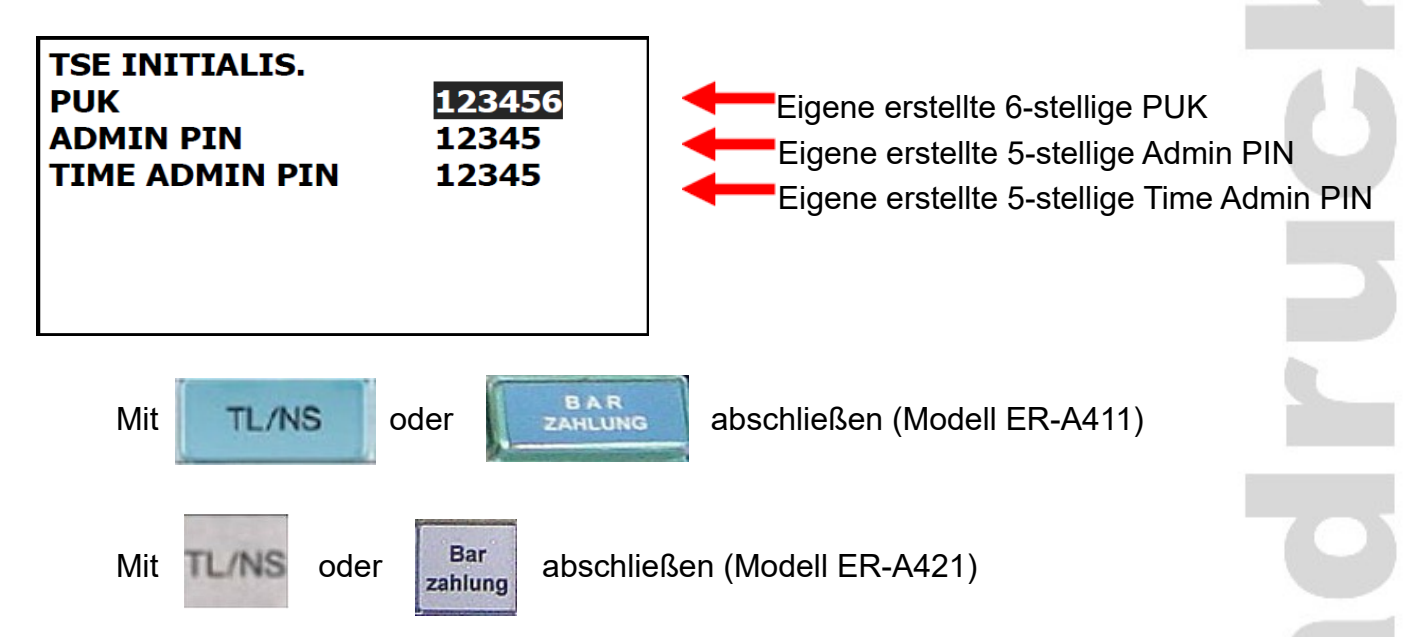

Automatischer Ausdruck der "PUK/PIN" Information und der "Amtlichen Formulardaten" für die Registrierung bei der zuständigen Finanzbehörde nach erfolgter Aktivierung.

| KASSEN~10:212345<br>#000004 17/01/2020<br>01 Bediener01 | 67<br>17:01<br>000000 |  |  |  |  |  |
|---------------------------------------------------------|-----------------------|--|--|--|--|--|
| *PGM*                                                   |                       |  |  |  |  |  |
| PUK                                                     | 123456                |  |  |  |  |  |
| ADNIN PIN                                               | 12345                 |  |  |  |  |  |
| TIME ADMIN PIN                                          | 12345                 |  |  |  |  |  |
|                                                         |                       |  |  |  |  |  |
| KASSEN-10:21234567                                      |                       |  |  |  |  |  |
| A1 BEDIENEDO1                                           | 17301                 |  |  |  |  |  |
| VI DEDIENERUI                                           | 000000                |  |  |  |  |  |
| *AMTLICHE FORNULARDATEN*                                |                       |  |  |  |  |  |
| KASSEN-SERIENNUMMER                                     |                       |  |  |  |  |  |
| Z1234567                                                |                       |  |  |  |  |  |
| TSE-SERIENNUMMER                                        |                       |  |  |  |  |  |
| CFC73FBEEC815D022AD2FD75010190                          |                       |  |  |  |  |  |
| 629E98730AC185C18C6424224A67D5                          |                       |  |  |  |  |  |
| 78FF                                                    |                       |  |  |  |  |  |

Bitte beachten Sie, dass diese neu in Betrieb genommene Swissbit SD-Karte (TSE) bei Ihrer zuständigen Finanzbehörde registriert werden muss.

springt der

## 3. Verzeichnis für den Speicherort auf der Swissbit SD-Karte (TSE) anlegen

Legen Sie im SD-Kartenmodus ein Verzeichnis auf der eingesetzten Swissbit SD-Karte (TSE) an. Das Verzeichnis dient als Speicherort für die zu sichernden Elektronischen Journal Kassendaten. Die Kassendaten werden z.B. bei dem täglichen Nullstellungsbericht (Z1) automatisch gespeichert und werden für die Erstellung der bei einer Finanzprüfung benötigten Daten (DSFinV-K) benötigt.

Im Registrier-Modus drücken Sie die Taste "Mode", um in die Modus-Auswahl zu gelangen.

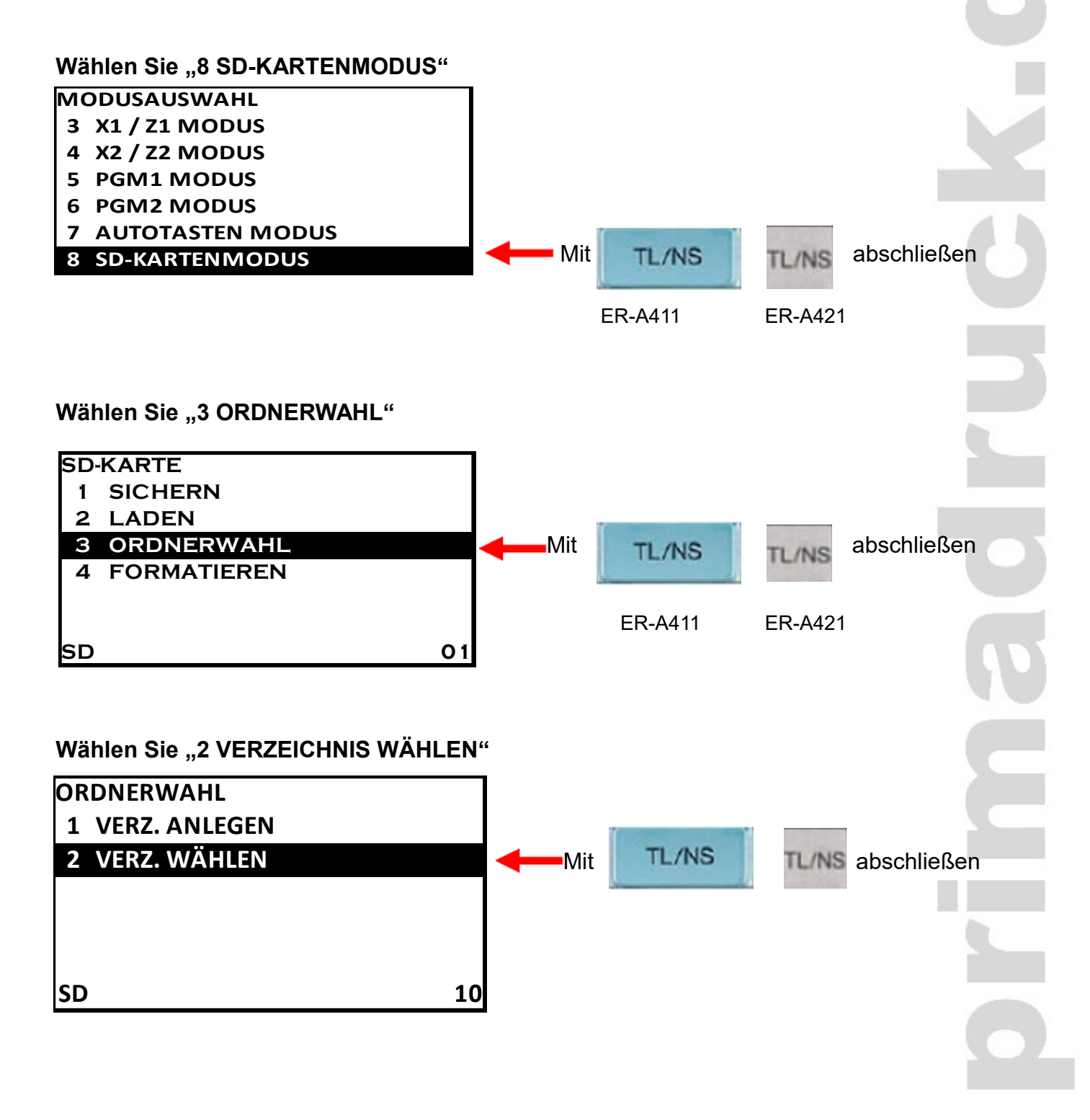

### Seite 4 von 5

### Auswahl des Ordners

Nun wählen Sie den gewünschten Ordner aus. Wenn Sie die Swissbit SD-Karte (TSE) über uns bezogen haben, wurden für Sie bereits für die nächsten drei Jahre die Ordner angelegt. Somit steht Ihnen für jedes Halbjahr ein eigener Ordner zur Verfügung (z.B. 2023-2 für das 2. Halbjahr 2023)

| OR<br>1<br>2 | DNER WÄHLEN<br>2023-2<br>2024 | - | Mit | TL/NS   | TL/NS   | abschließen |
|--------------|-------------------------------|---|-----|---------|---------|-------------|
| 34           | 2024-2<br>2025                |   |     | ER-A411 | ER-A421 |             |
| 5<br>SD      | 2025-2                        | ſ |     |         |         |             |

Nach dem Bestätigen des gewünschten Ordners verlassen Sie das Menü durch mehrmaliges Betätigen der Taste ESC/CANCEL (Abbruch) und kommen wieder in den Registrier-Modus.

Nun werden alle Buchungen (Elektronisches Journal) automatisch in dem Ordner 2023-2 gespeichert.

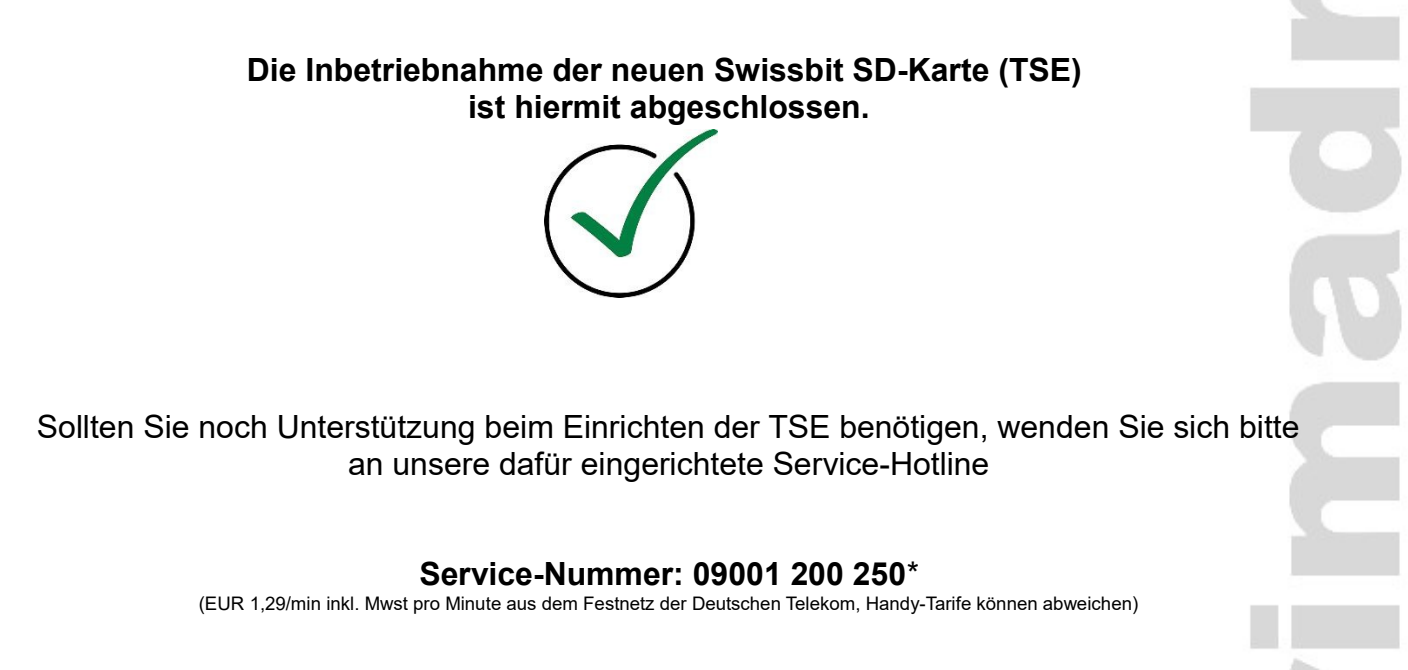

<u>Hinweis</u>: Primadruck Kassensysteme GmbH kann und darf mit diesen Informationen keine steuer- oder rechtsberatende Funktion übernehmen. Bitte wenden Sie sich an einen Steuerberater und/oder Rechtsanwalt, wenn Sie weitere rechtlich relevante Informationen benötigen. Änderungen u. Irrtümer vorbehalten. Trotz sorgfältiger und gewissenhafter Bearbeitung aller Inhalte übernehmen wir keine Haftung für den Inhalt.

### Seite 5 von 5